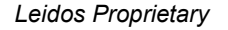

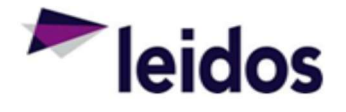

## **QRC** - Labor Reconciliation ADHOC

| About this<br>Card | This QRC provides instructions on utilizing ADHOC reports in SLICS for Labor Reconcilliation. The results will allow you to see a breakdown by day of hours worked and the status of the labor claim. An invoice number is also visible if the labor has been invoiced. The results can be downloaded to Excel. |
|--------------------|----------------------------------------------------------------------------------------------------|
|                    | LACEI.                                                                                                    |

| Utilizing the<br>Report | 1. Log<br>2. Loca<br>SLIC<br>``Una<br>3. After | nto SLICS using URL<br>te the provided "VM<br>S. For directions on<br>net Report Importing                                                                                                    | .: <u>https://leidos.unanet.b</u><br>04 - Labor Reconciliation'<br>importing the XML file, p<br>g" which can be obtained                                                                                                    | iz/leidos/action/h<br>" XML file that wil<br>lease refer to the<br>I from the SLICS                                                                                                    | ome<br>Il need to be imported into<br>e PowerPoint slides titled<br>help desk. |
|-------------------------|------------------------------------------------|----------------------------------------------------------------------------------------------------|----------------------------------------------------------------------------------------------------|----------------------------------------------------------------------------------------------------|--------------------------------------------------------------------------------|
|                         | 3. After<br>in SL<br>men                       | Importing the XML for ICS by selecting sav<br>I listed on the left si<br>izations Project People<br>Reports – Dashboard<br>Project Accounting Reports •<br>① DETAIL REPORTS<br>① Billing & Revenue Details | File, this preset report car         e at the bottom of the red         de of your screen.         Time Expense Financials Docur         Image: SUMMARY REPORTS         Image: SUMMARY REPORTS         Image: Billing & Revenue Summary | The saved to you port. Your saved  ments Data Manager      The saved of the saved of the sa | Admin Reports<br>Dashboard<br>Saved<br>Reference                               |
|                         | 4. Selection text Leider (P01                  | My Reports<br>VM04 - Labor Reconciliat<br>VM05 - Expense Reconci<br>the report will the<br>"Enter P0 number he<br>os. To Enter more th<br>0101010,P020202020                                               | ion<br>Mation<br>Dring you to the following<br>ere." Is where you will en<br>an one at a time, the valu<br>20).                                                                                                    | ı screen. The higl<br>iter your Purchas<br>ues will need to t                                                                                                    | hlighted section with the<br>e Order number from<br>be comma separated         |

Leidos Proprietary

|            | Custom Columns Report Columns Sorting Criteria Summary                                                                                                    |                                                                               |  |  |  |  |
|------------|----------------------------------------------------------------------------------------------------|-------------------------------------------------------------------------------|--|--|--|--|
|            |                                                                                                    | Adhoc Report                                                                  |  |  |  |  |
|            | REPORT NAME: VM04 - Labor Reconciliation                                                                                                    |                                                                               |  |  |  |  |
|            | VIEW. TIME                                                                                                    |                                                                               |  |  |  |  |
|            | View Column Operator Vi                                                                                                    | alue                                                                          |  |  |  |  |
|            | 1 =                                                                                                    | AND                                                                           |  |  |  |  |
|            | Centeria Hints: <ul> <li>Construct a criteria filter by choosing a column and an operator, and entering a value or values.</li> <li>When entering numbers, you should not include grouping or currency symbols; e.g., \$1,000 should be entered as 1000.</li> <li>You can enter multiple values; e.g. pagarated by command, in a single value field; e.g., A, B, C.</li> <li>A value containing a comma can be entered by enclosing the value in quotes; e.g., "This, That, and the Other".</li> <li>The following operators will not accept more than one value: "less than", "greater than", "less than or equals", "greater than or equals".</li> <li>Run</li> <li>Save</li> <li>Export</li> </ul>                                                               |                                                                               |  |  |  |  |
|            | 5. Click on the <i>Run</i> button.                                                                                                    |                                                                               |  |  |  |  |
|            | 6. Results will populate and include column headers. An explanation of each column is belo                                                                                                    |                                                                               |  |  |  |  |
|            | <ul> <li>Timesheet Cell Project Code = Leidos Purchase Order</li> <li>Timesheet Cell Location Name = Leidos Charge Code</li> <li>Person Name = Subcontractor Employees' Name</li> <li>Timesheet Cell Labor Category Name = Labor Category</li> <li>Timesheet Time Period Begin Date = Week Begin Date</li> <li>Timesheet Time Period End Date = Week End Date</li> <li>Timesheet Cell Work Date = Date of Work</li> <li>Timesheet Cell Sum Hours = Hours for the Corresponding Date</li> <li>Timesheet Cell Bill Rate = Bill Rate</li> <li>Total Transaction Amount Sum = Hours Worked * Bill Rate</li> <li>Timesheet Status = Current status of the Labor Claim</li> <li>Timesheet Cell Invoice Number = Invoice Number if the Labor Claim Has Invoiced</li> </ul> |                                                                               |  |  |  |  |
|            | <ol> <li>The Hours and Total Transaction will be summed at the bottom of the report.</li> <li>Your report results can be downloaded to an Excel file by selecting "Download as CSV" at either the top or bottom of the repot.</li> </ol>                                                                                                    |                                                                               |  |  |  |  |
|            | ← Back to Criteria                                                                                                    | as CSV                                                                        |  |  |  |  |
|            | 9. Below is an example of the results you should see.                                                                                                    |                                                                               |  |  |  |  |
|            | PERSON<br>NAME         TIMESHEET CELL<br>WORK DATE         TIMESHEET CELL<br>PROJECT CODE         TIMESHEET CELL<br>CELL HOURS         TIMESHEET CELL<br>BILL RATE         TOTAL<br>TRANSACTION<br>SUM         TIMESHEET CELL<br>LABOR CATEGORY<br>NAME         TIMESHEET CELL<br>LOCATION NAME           alfred, joe         7/16/2013         P010/99999-0-1         8         \$0.00         0         UNANET TESTING<br>PURPOSES ONLY         -                                                                                                    | TIMESHEET TIMESHEET TIME<br>STATUS PERIOD BEGIN DATE F<br>EXTRACTED 7/13/2013 |  |  |  |  |
| Questions? | Please contact the SLICS Helpdesk by email ( <u>SLICS SLS@leidos.com</u> ) or phone (8                                                                                                    | 365-425-4099).                                                                |  |  |  |  |